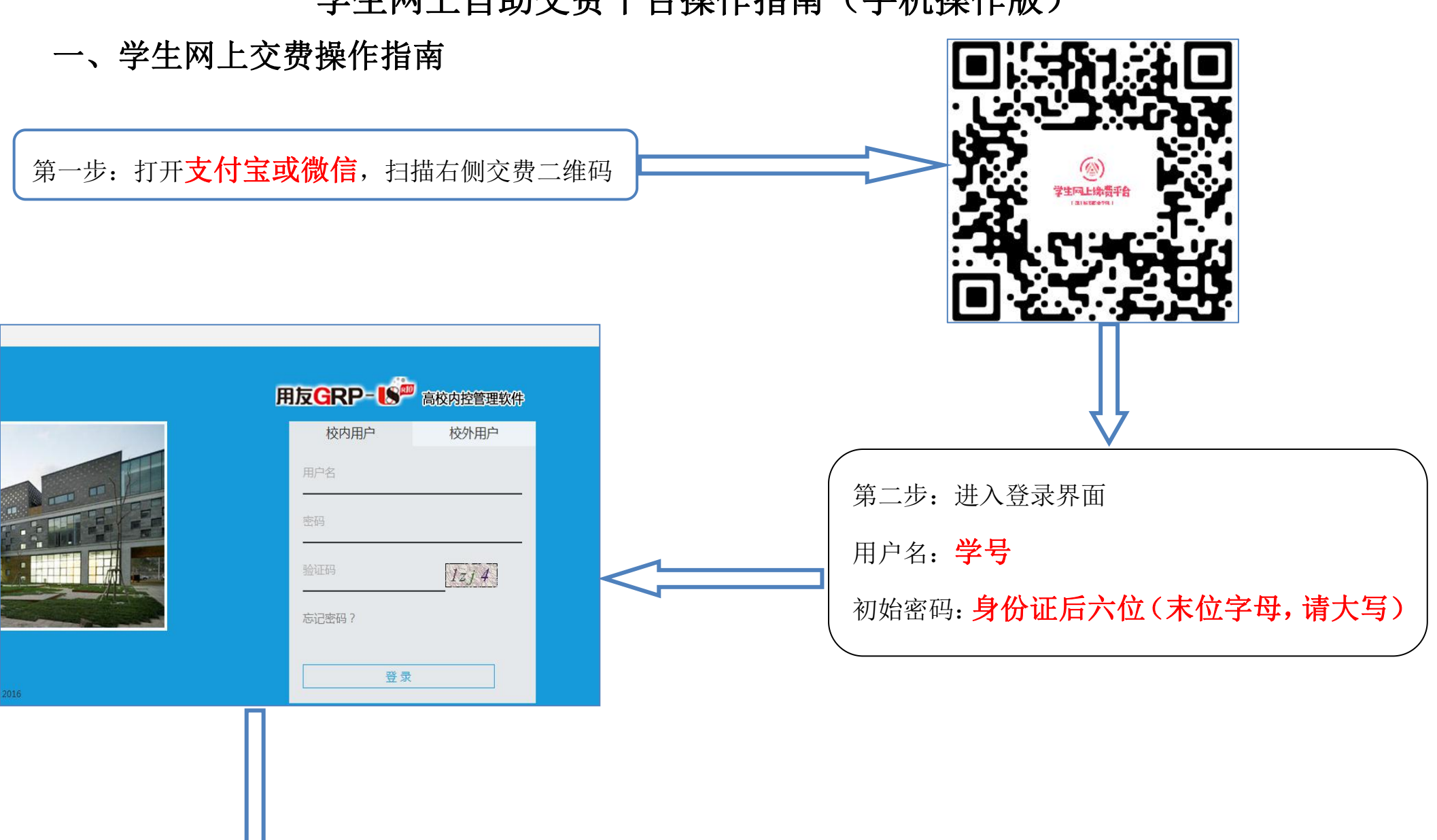

学生网上自助交费平台操作指南(手机操作版)

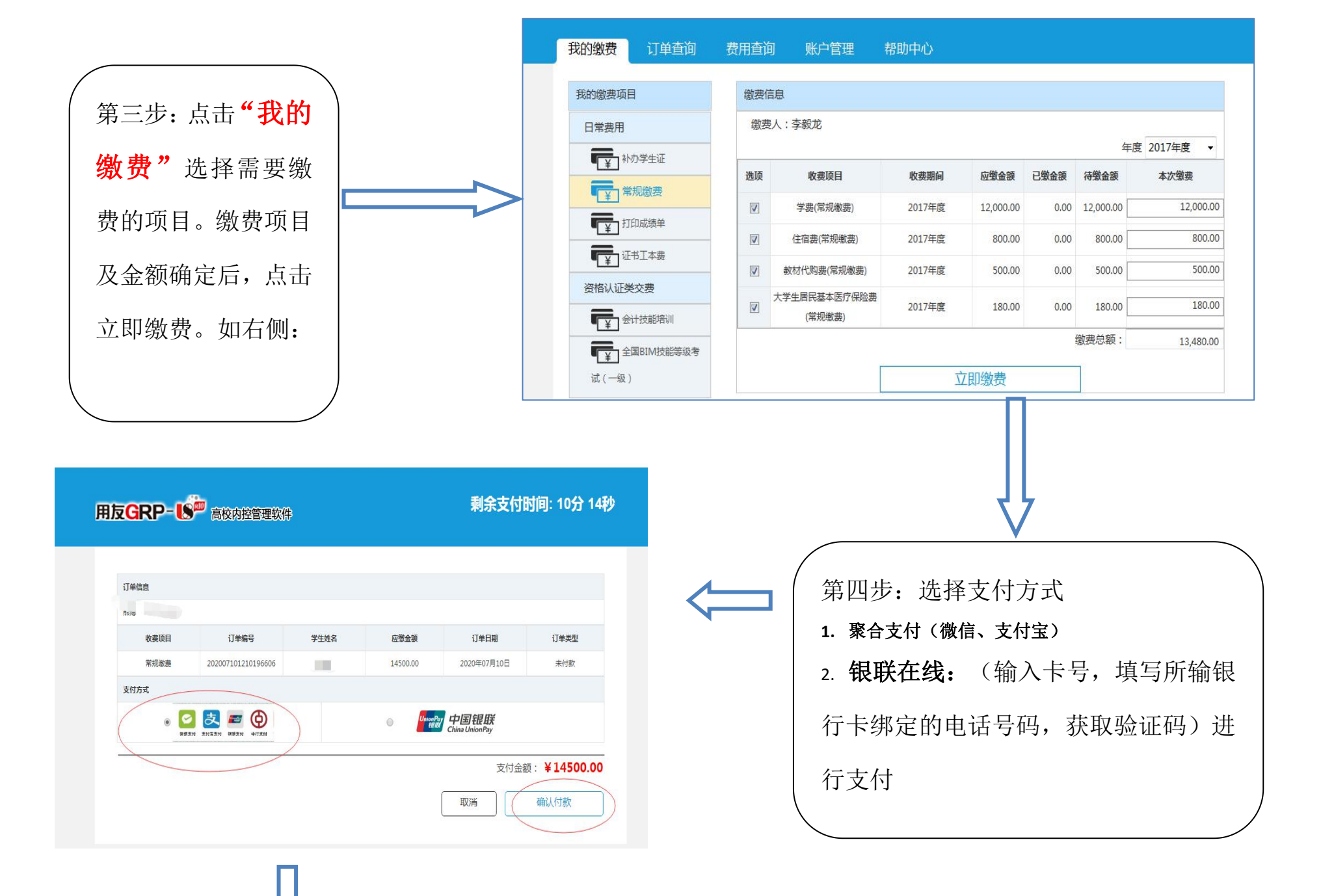

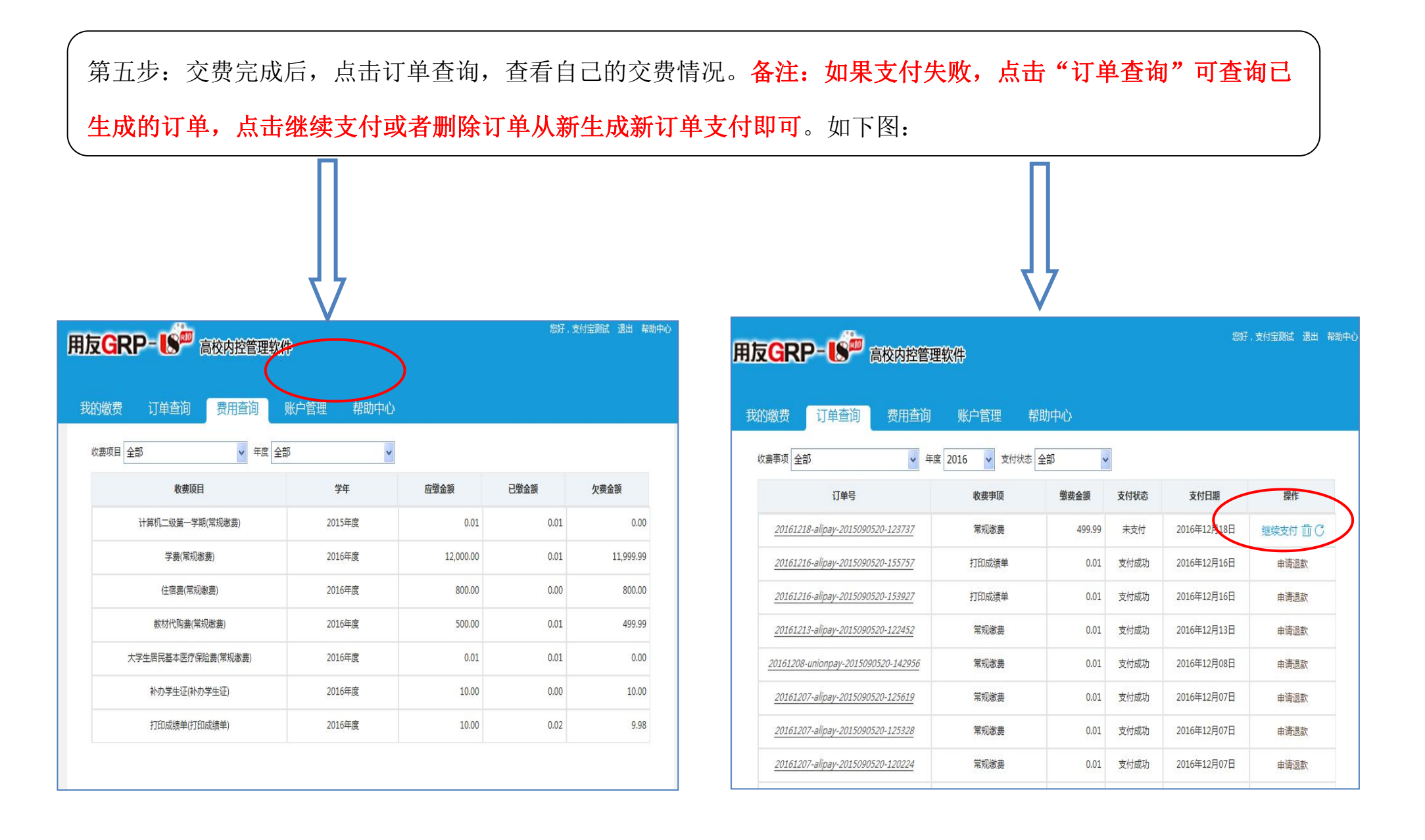

## 二、财务系统个人信息完善指南

同交费方式一样,登录学生网上自助交费平台,进入系统。点击账户管理--点击修改--更改、添加银行卡,操作完成点保存即可。界面如下:

| 友 <mark>G</mark> RI | P- 15 高校内括 | 管理软件                 |        | 您好,支         | <sub>退出 帮助</sub> ,用友GRP=US <sup>PP</sup> 高校內控管理软件 |                                        |                     |        |                    |
|---------------------|------------|----------------------|--------|--------------|---------------------------------------------------|----------------------------------------|---------------------|--------|--------------------|
| 的缴费                 | 订单查询 费用者   | <b>主询 账户管理</b> 帮     | 影力中心   |              | 我的缴费                                              | 订单查询 费用                                | 查询 账户管理 帮助          | 助中心    |                    |
| P信息                 |            |                      |        |              |                                                   |                                        |                     |        |                    |
|                     | 学号<br>     | 2015090520<br>建筑工程学院 | 加大学    | 支付空源は        |                                                   | 学号                                     | 2015031411          | 姓名     | 李毅龙                |
|                     |            |                      |        | ×113 3200 Ke |                                                   | 院系名称                                   | 建筑工程学院              | 身份证    | 51343019970220001X |
|                     |            |                      | 身份让    |              |                                                   | 班级名称                                   | 2015级道路桥梁工程技术       | 专业名称   | 道路桥梁工程技术           |
|                     | 班级名称       | 2015级工程造价10班         | 专业名称   | 工程遺价         |                                                   | ~~~~~~~~~~~~~~~~~~~~~~~~~~~~~~~~~~~~~~ |                     | 学生来源名称 | 成都校区               |
|                     | 学生性质名称     |                      | 学生来源名称 |              |                                                   | 子生性质者称                                 |                     | 学生状态名称 | 在学                 |
|                     |            |                      | 学生状态名称 | 休学           |                                                   | 入校年度                                   | 2015                | 离校年度   | 2018               |
|                     | 入校年度       | 2015                 | 离校年度   | 2018         |                                                   | 手机号                                    |                     | 邮箱     |                    |
|                     | 手机号        |                      | 邮箱     |              |                                                   | 银行帐号                                   | 6228430469500489479 | 第一银行帐户 |                    |
|                     | 银行帐号       |                      | 第二银行帐号 |              |                                                   |                                        |                     |        |                    |